# Ghid de utilizare JSTOR

#### Caseta de căutare simplă de pe pagina principală JSTOR...

| JSTOR HOME | SEARCH 🔻      | BROWSE | MVJSTOR - |                     | Mer. |
|------------|---------------|--------|-----------|---------------------|------|
| S          | earch         |        |           |                     |      |
| ļ          |               |        |           | SEARCH              |      |
| Ad         | vanced Search |        |           |                     |      |
| 100        | -             | 1      | 1000      | State of the second |      |

...și în partea dreaptă a celorlalte pagini.

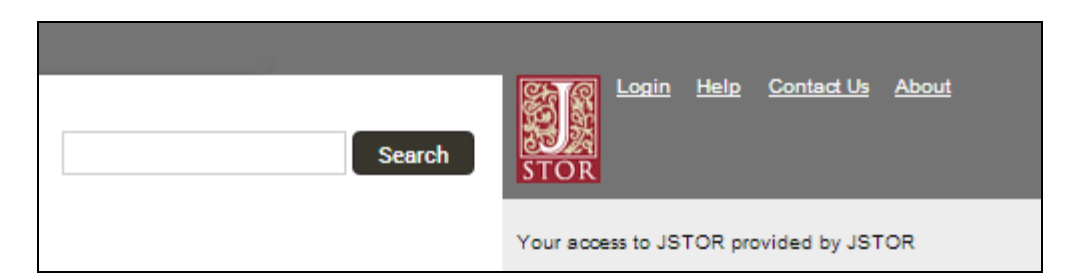

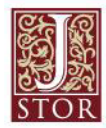

## Îndrumări pentru efectuarea unei căutări simple

- » Folosiți ghilimele pentru centrarea rezultatului:
  - "to be or not to be"
  - "customer relationship management"
- » Folosiți un indicator Boolean:
  - "tea trade" AND smuggling
  - microfinance OR microcredit
  - "united states" NOT "united kingdom"
- » Folosiți abreviațiile de căutare specifică (titlu ti; autor au):
  - Căutare în titlu ti:"Non Cooperative Games"
  - Căutarea autorului au:"Albert Einstein"

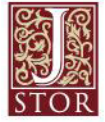

#### Căutare simplă

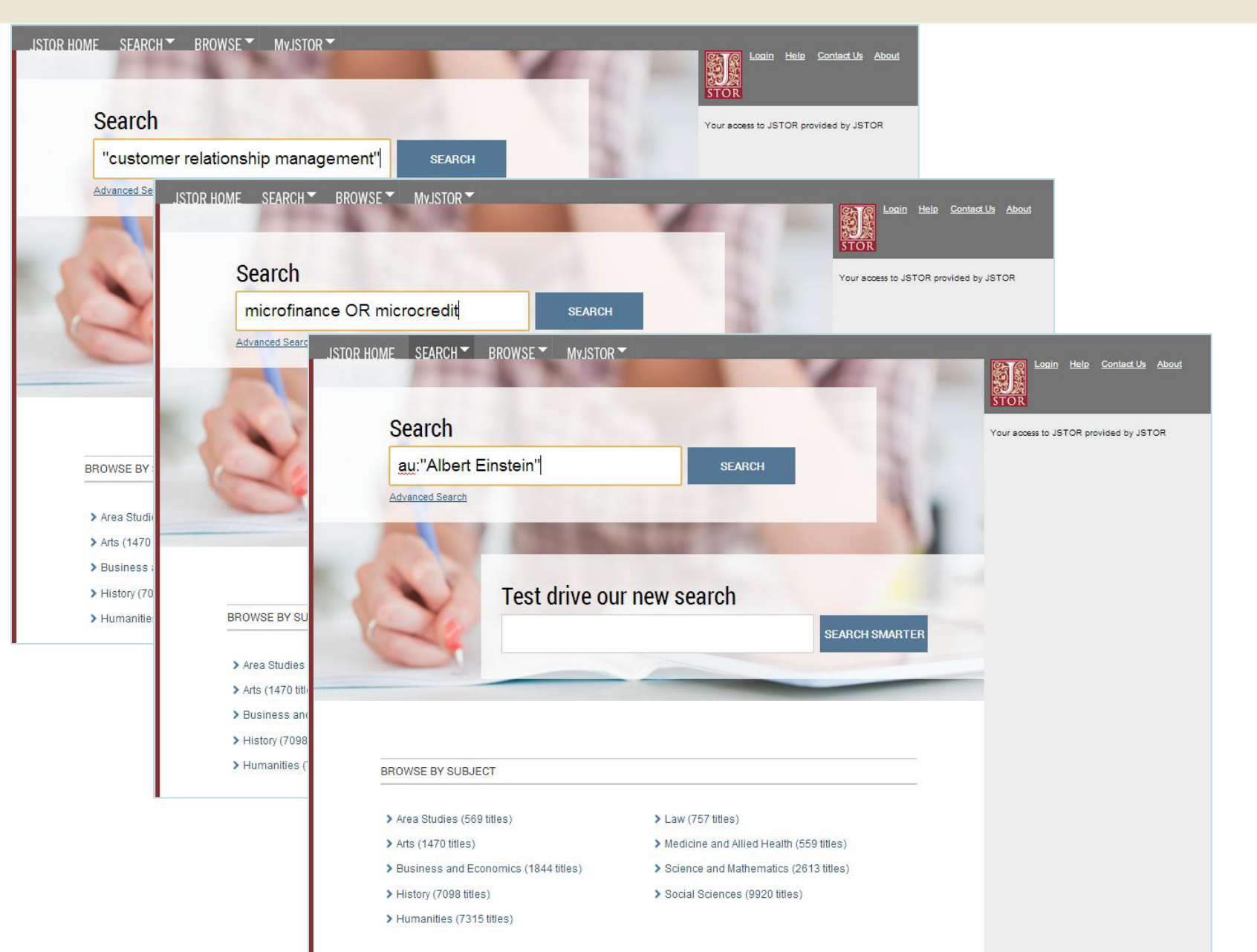

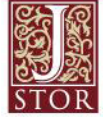

#### Căutare avansată

#### Căutarea avansată este folosită atunci când vreți să căutați o structură specifică cu proveniență cât mai exactă

- » Adăugați mai multe câmpuri de căutare.
- » Folosiţi meniul "cascadă" pentru a ghida căutarea către titlu, autor, abstract sau text.
- » Folosiţi "Narrow by" pentru a căuta doar articole, include/exclude recezii de carte, specifica anii de publicare, sau pentru a selecta limba în care a fost scrisă publicaţia.
- » Rafinați căutarea selectând disciplinele si titlurile de interes

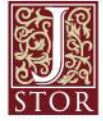

#### Căutare avansată

| JSTOR HOME SEARCH BROWSE MyJSTOR                                                                                                    |                                                                                                    |  |  |  |
|----------------------------------------------------------------------------------------------------|----------------------------------------------------------------------------------------------------|--|--|--|
| Advanced Search View Tutorial   Search Help                                                                                                    | Login Help Contact Us About<br>STOR                                                                                                    |  |  |  |
| microfinance       full-text       Mai multe câmpuri de căutare pentru a adâuga mai mulți termeni.         OR       microcredit       full-text       adâuga mai mulți termeni.         AND       women       full-text       author         Add Field +       full-text       author       fem title         abstract       caption       Folosiți acest meniu pentru a limita         Career       Folosiți Narrowing pentru a rafina căutarea în funcție de conținut, dată, limbă, etc.       NARROW BY: | Your access to JSTOR provided by JSTOR  RECENT SEARCHES  Run a search from this session  Search  JSTORies - Dr.  LIKE  From JSTOR Global Plants  LIKE  LATER  SHARE |  |  |  |
| ITEM TYPE DATE RANGE LANGUAGE   Articles From 1990 All Languages   Books To                                                                                                    | Researcher spotlight, Dr Lauren Raz, Botanist -<br>JSTOR Global Plants on Vimeo                                                                                     |  |  |  |
| NARROW BY DISCIPLINE AND/OR PUBLICATION TITLE:<br>African American Studies (21 titles)<br>African Studies (60 titles)<br>American Indian Studies (8 titles)<br>American Studies (127 titles)<br>Anthropology (106 titles)                                                                                                    |                                                                                                    |  |  |  |

Pagina de rezultate oferă multiple opțiuni de sortare și vizualizare.

- » Folosiți taburile aflate deasupra listei de rezultate pentru a filtra afişarea în funcție de proveniența conținutului (din reviste, cărți, etc).
- » Folosiți opțiunile de sortare pentru a vizualiza rezultatele in fincție de relevanță şi vechime. Folosiți opțiunea "Display" pentru a avea mai multe rezultate pe pagină..
- » Rezultatele sunt afişate automat din conţinutul pe care instituţia l-a cumparat sau la care s-a abunat. Utilizatorii pot alege să-şi extindă căutarea în tot conţinutul JSTOR printr-un clik pe "Content I can access".

Utilizatorii pot accesa textul integral al unui articol, direct de pe pagina rezultatelor.

- » Click pe titlul pentru a accesa textul integral.
- » Accesați "Article PDF" pentru a genera articolul pentru descărcare

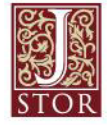

## Pgina rezultatelor

| JSTOR HOME SEARCH BROWSE MyJSTOR                                                                                                    |                                                                                                    |        |
|----------------------------------------------------------------------------------------------------|----------------------------------------------------------------------------------------------------|--------|
| Try Beta Search »                                                                                                    | STOR                                                                                                    |        |
| 1,259 Search Results<br>((microfinance) OR (microcredit)) AND (cty:(journal) AND ty:(fla)) AND (ye Search<br>Search within these results                                                                                                    | Your access to JSTOR provided by JSTOR           Modify Search         SAVE THIS SEARCH           Search Name         Search Name                                                                                                    |        |
| All Results Journals Books Pamphlets Opțiuni de relevance o                                                                                                    | Alert Me About New Articles Weekly                                                                                                    | s feed |
| Silvi Content i can access       Co         Sult by Relevance       Co         Citation Tools       Save Email         Select/Unselect All       Click pe lupă pentru a vizualiza termenii afișați în context         1.       Distant Voices: The Views of the Field Workers of NGOs in Bangladesh on Microcredit Mokbul Morshed Ahmad The Geographical Journal, Vol. 169, No. 1 (Mar., 2003), pp. 65-74         Page Scan       Article PDF         Article PDF       Article Summary         2.       Social Efficiency in Microfinance Institutions         D.       B. Gutiérrez-Nieto, C. Serrano-Cinca, C. Mar Molinero         The Journal of the Operational Research Society, Vol. 60, No. 1 (Jan., 2009), pp. 104-119         Page Scan       Article PDF         Article PDF       Article Summary         3.       VALUING MICROFINANCE INSTITUTIONS         Barclay O'Brien       Savings and Development, Vol. 30, No. 3 (2006), pp. 275-296         Page Scan       Article PDF         Article PDF       Article Summary         4.       Microfinance Games Kannary         Aveire Giné, Pamela Jainela, Dear Kannary       Acces rapid la varianta PDF a unu articol.         Xavier Giné, Pamela Jainela, Dear Kannary       Acces rapid la varianta PDF a unu articol.         Yavier Giné, Pamela Jainela, Dear Kannary       Acces rapid la varianta PDF a unu articol. | Objective       Go       Save         Quick View         Distant Voices: The Views of the Field<br>Workers of NGOs in Bangladesh on<br>Microcredit<br>The Geographical Journal<br>Vol. 169, No. 1 (Mar., 2003), pp. 65-74         Your search terms occur 58 time(s) in<br>this item:         • field workers of NGOs in Bangladesh on<br>microcredit MOKBUL MORSHED<br>AHMAD Department of Geography and         • accepted for publication in October 2002<br>Recently, microcredit has become a<br>fashionable cure-all         • the opinions on microcredit of selected<br>field workers of four types of NGOs in<br>Bangladeshon how the problem of<br>microcredit might be solved. Problems<br>of microcredit programmes, they say,<br>include non         • what level of importance should be given |        |
| 5. <u>The 'New Economy' and Social Risk: Banking on the Poor?</u><br><u>Heloise Weber</u><br><u>Review of International Political Economy</u> , Vol. 11, No. 2 (May, 2004), pp. 356-386<br><u>Page Scan</u> <u>Article PDF</u> <u>Article Summary</u>                                                                                                    | education, health<br>• 66 The views of the field workers of NGOs<br>in Bangladesh on <b>microcredit</b> NGOs<br>facilitating the                                                                                                    |        |

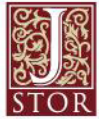

### Vizualizarea conținutului

## Pagina de vizualizare a conținutului JSTOR oferă multe posibilități de explorare.

- » Caseta "Tools" include opțiunile de vizualizare şi descărcare PDF, şi opțiuni de salvare căutare, exportare citări, etc.
- » Pentru articole:
  - Secţiunea "Summary" deschide abstractul şi lista de referinţe a articolului.
     Acolo unde este posibil, JSTOR oferă adrese către articolele care au fost citate şi care sunt indexate în JSTOR şi, uneori, adrese către articolele care au fost citate şi care sunt indexate în alte platforme.
  - În partea dreaptă a paginii găsiți adrese utile articole asemănătoare, din JSTOR și Google Scholar.
- » Pentru cărți:
  - Când sunt afişate rezultatele provenite din cărți, apar, sub fiecare titlu, două adrese de redirecționare către cele mai relevante două capitole.
  - Pagina de vizualizare a cărții conține cuprinsul, text introductiv pentru fiecare capitol din carte cât și butonul "Download Chapter" pentru a obține copia PDF a acestuia.

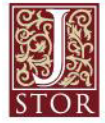

#### Vizualizare carte

| THE<br>BYRONIC                                                                                                    | The Byronic Hero<br>Types and Prototypes                                                                                                    | Aplicații de citare, salvare<br>articol , exportare și<br>transmitere prin email                                                               | Aplicații de citare, salvare<br>articol, exportare și<br>transmitere prin email |  |  |  |
|----------------------------------------------------------------------------------------------------|----------------------------------------------------------------------------------------------------|----------------------------------------------------------------------------------------------------|---------------------------------------------------------------------------------|--|--|--|
| HERO                                                                                                    | Publication Date: January 1962, Pages: 240                                                                                                    |                                                                                                    |                                                                                 |  |  |  |
| TYPES AND PROTOTYPES                                                                                                    | Edition: NED - New edition<br>Published by: <u>University of Minnesota Press</u><br>elSBN: 072-0-0166-646-6                                                                                                    | Export O Track                                                                                                    |                                                                                 |  |  |  |
| → CLOORT ECOUST → COTHE TILLEN →<br>PETER I, THORSLEN, Jr.                                                                                                    | Stable URL: http://www.jstor.org/stable/10.5749/j.ctttsh8q                                                                                                    |                                                                                                    |                                                                                 |  |  |  |
|                                                                                                    | Humanities - Language & Literature                                                                                                    |                                                                                                    |                                                                                 |  |  |  |
| Search for book reviews on JSTOR                                                                                                    |                                                                                                    |                                                                                                    |                                                                                 |  |  |  |
| <b>Book Description</b> The Byronic Hero was first published in 1962. This study of the origins and development of the Romantic hero through its apogee in the works ( <u>read more</u> ) |                                                                                                    |                                                                                                    |                                                                                 |  |  |  |
|                                                                                                    | The Byronic Hero was first published in 1962. This study of the works ( <u>read more)</u>                                                                                                    | e origins and development of the Romantic h                                                                                                    | ero through its apogee in the                                                   |  |  |  |
| MOST RELEVANT CHAP                                                                                                    | The Byronic Hero was first published in 1962. This study of the works ( <u>read more</u> ) TERS                                                                                                    | e origins and development of the Romantic h                                                                                                    | ero through its apogee in the                                                   |  |  |  |
| MOST RELEVANT CHAP                                                                                                    | The Byronic Hero was first published in 1962. This study of the works (read more) TERS DUTLAW                                                                                                    | e origins and development of the Romantic h                                                                                                    | ero through its apogee in the                                                   |  |  |  |
| MOST RELEVANT CHAP<br><u>THE NOBLE (</u><br>Your search ter                                                                                                    | The Byronic Hero was first published in 1962. This study of the<br>works ( <u>read more</u> )<br>TERS<br>DUTLAW<br>ns occurred <mark>13</mark> times in this chapter                                                                                                    | e origins and development of the Romantic h                                                                                                    | ero through its apogee in the                                                   |  |  |  |
| MOST RELEVANT CHAP<br><u>THE NOBLE (</u><br>Your search ter<br>he bears cha<br>Outlaws noble l                                                                                            | The Byronic Hero was first published in 1962. This study of the<br>works ( <u>read more</u> )<br>TERS<br><u>DUTLAW</u><br>ns occurred <b>13</b> times in this chapter<br>racteristics also of Satan, and later of Prometheus, and he certainly<br>by birth or in heart have always been with us, to be sure, on the lite                                                                    | e origins and development of the Romantic h<br>y received an infusion of Teutonic blood from<br>rary and on the popular and subliterary level. | ero through its apogee in the<br>Gotz and Karl Moor.<br>Ulysses shows           |  |  |  |
| MOST RELEVANT CHAP<br>THE NOBLE (<br>Your search ter<br>he bears cha<br>Outlaws noble I<br>Download Ch<br>TWO METAP                                                                       | The Byronic Hero was first published in 1962. This study of the<br>works (read more)<br>TERS<br>DUTLAW<br>ms occurred 13 times in this chapter<br>racteristics also of Satan, and later of Prometheus, and he certainling<br>birth or in heart have always been with us, to be sure, on the lite<br>apter<br>Buton pentru descărcarea<br>capitolului de carte                               | e origins and development of the Romantic h<br>y received an infusion of Teutonic blood from<br>rany and on the popular and subliterary level. | ero through its apogee in the<br>Gotz and Karl Moor.<br>Ulysses shows           |  |  |  |
| MOST RELEVANT CHAP<br>THE NOBLE (<br>Your search ter<br>he bears cha<br>Outlaws noble I<br>Download Ch<br>TWO METAP<br>Your search ter                                                    | The Byronic Hero was first published in 1962. This study of the works (read more)  TERS  DUTLAW  Ins occurred 13 times in this chapter  racteristics also of Satan, and later of Prometheus, and he certainly birth or in heart have always been with us, to be sure, on the lite  apter Buton pentru descărcarea capitolului de carte  HYSICAL DRAMAS Ins occurred 4 times in this chapter | e origins and development of the Romantic h<br>y received an infusion of Teutonic blood from<br>rary and on the popular and subliterary level. | ero through its apogee in the<br>Gotz and Karl Moor.<br>Ulysses shows           |  |  |  |

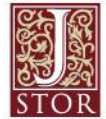

#### Organizarea rezultatelor cu MyJSTOR

#### Un cont personal MyJSTOR este important pentru a efectua căutări. Cu MyJSTOR se poate organiza conținutul și se pot forma alerte.

- » Salvează citările: transmite prin email, exportă, imprimă și contorizează citările.
- » Crează alertă pentru o revistă: primiți un e-mail atunci când un nou număr este disponibil.
- » Crează alertă de căutare: salvează rezultatele căutărilor şi reprogrameazăle regulat. Atunci când o nouă lucrare corespunde criteriilor prestabilite, JSTOR vă va anunţa printr-un.e-mail.

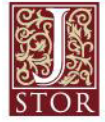

## **MyJSTOR**

| JSTOR HOME       SEARCH **       BROWSE **       MvJSTOR **         Register for a free MvJSTOR       Account in order to:       Save citations         •       Save citations       •         •       Email and export saved citations       •         •       Save and run searches       •         •       Receive email alerts for saved searches, tracked journals (eToc), and         •       Download book chapters for later reading         •       Read content available in Register & Read         Note: Items marked with an asterisk (*) are required. | MyJSTOR       Accesați MyJSTOR.<br>Apăsați pe Login dacă aveți cont.<br>Dacă nu aveți un cont, completați<br>spațiile pibere din pagină.         Already have a MyJSTOR account?<br>Login to MyJSTOR         tracked citations | Login         Help         Contact Us         About           STOR         STOR         Store         Store         Store |
|----------------------------------------------------------------------------------------------------|----------------------------------------------------------------------------------------------------|----------------------------------------------------------------------------------------------------|
| Username (minimum 6 characters) *<br>* This field is required * Minimum 6 characters required * No spaces are allowed                                                                                                    |                                                                                                    |                                                                                                    |
| Password (minimum 6 characters) *                                                                                                    | Confirm password *                                                                                                    |                                                                                                    |
| Email *                                                                                                    | Confirm email *                                                                                                    |                                                                                                    |
| First Name *                                                                                                    | Last Name *                                                                                                    |                                                                                                    |

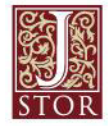

#### **JSTOR** mobil

#### JSTOR este mobile-friendly

- » JESTOR foloseşte o interfaţă dinamică pentru a reda conţinutul cât mai clar prin intermediul majorităţii dispozitivelor mobile cât şi a laptopurilor şi computerelor.
- » Platforma JSTOR se adaptează la dimensiunile ecranului, excluzând astfel folosirea mai multor adrese web pentru diferite dispozitive sau schimbarea setărilor lor.
- » Utilizatorii pot merge la www.jstor.org direct de pe smartphone sau tabletă.
- » JSTOR este compatibil cu majoritatea dispozitivelor mobile și cu sisteme de operare.

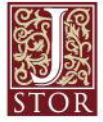